There are several data reports available to MiSACWIS users via the MiSACWIS **data warehouse portal**. Of those reports, the Book of Business (BOB) is available as a case management tool for first-line CPS and FC workers with a primary assignment role, as well as first-line FC and CPS supervisors.

MiSACWIS users can update InfoView Preferences to display the BOB each time they click on the **data warehouse portal**, therefore avoiding multiple steps to access the report. This job aid takes a user through the ten steps to update the Preferences.

1. After logging into MiSACWIS, click on **data warehouse portal** link. In the toolbar in the InfoView window, click **Preferences**. The **Preferences** screen appears.

| SAP                                                                                        |  |               | Welcome: | Applications 🔻 | Preferences Help menu | ·▼   Log off                 | م(            |
|--------------------------------------------------------------------------------------------|--|---------------|----------|----------------|-----------------------|------------------------------|---------------|
| Hone Documents<br>Vew • New - Organize • Send - More Actions • Details @   K → [] of 1 → N |  |               |          |                |                       |                              |               |
| My Documents                                                                               |  | Title 🔺       | Туре     | Last Run       | Instances             | Description                  | Created By    |
| Foders<br>Categories                                                                       |  | DHS Reporting | Category |                |                       | DHS main category for report | Administrator |

2. Under General, select **Select Home tab** and click **Browse Home Tab**. The **Custom Home tab** screen appears.

| Preferences -                                                                                              |                                                                                    |  |  |  |  |  |  |
|----------------------------------------------------------------------------------------------------|------------------------------------------------------------------------------------|--|--|--|--|--|--|
| Preferences     General     Change Enterprise Password                                                     | General           General           Use Default Settings (Administrator defined)   |  |  |  |  |  |  |
| Locales and Time Zone<br>Analysis edition for OLAP<br>BI workspaces<br>Crystal Reports<br>Web Intelligence | Set BI launch pad start page:    Browse Home tab  Select Home tab: Browse Home Tab |  |  |  |  |  |  |

3. Click Categories in the bottom left-hand corner to select a document from Categories.

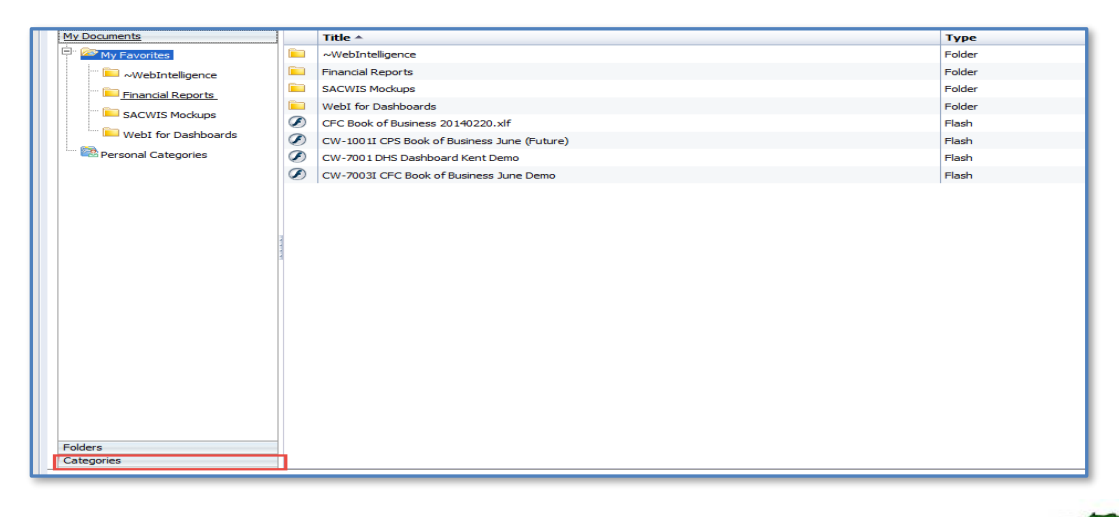

Michigan Statewide Automated Child Welfare Information System

M:SACWIS

4. Once Categories is selected it will show all the categories available to you based on your access level.

| Select a Custom Home tab                  |   |               |  |  |  |  |  |
|-------------------------------------------|---|---------------|--|--|--|--|--|
|                                           |   |               |  |  |  |  |  |
|                                           |   |               |  |  |  |  |  |
| My Documents                              |   | Title 🔺       |  |  |  |  |  |
| Folders                                   | 8 | DHS Reporting |  |  |  |  |  |
| En Corporate Categories                   |   |               |  |  |  |  |  |
| <sup>Ė</sup> · <sup>™</sup> DHS Reporting |   |               |  |  |  |  |  |
| Administrative Hearings                   |   |               |  |  |  |  |  |
| ···· 😂 Adult Services                     |   |               |  |  |  |  |  |
| 🗄 😂 Archives                              |   |               |  |  |  |  |  |
| 😂 BCAL- CCI Reporting                     |   |               |  |  |  |  |  |
| BCAL- CPN Reporting                       |   |               |  |  |  |  |  |
| BO Administration                         |   |               |  |  |  |  |  |
| Child Day Care                            |   |               |  |  |  |  |  |
| Child Welfare                             | 1 |               |  |  |  |  |  |
| Contract Payment System                   |   |               |  |  |  |  |  |
| 🕀 🗁 Contracts                             |   |               |  |  |  |  |  |
| 🗄 😂 DHS Assistance Program Administration |   |               |  |  |  |  |  |
| 👺 Families First                          |   |               |  |  |  |  |  |
| 🗄 😂 Green Book                            |   |               |  |  |  |  |  |
| 😂 Head Start                              |   |               |  |  |  |  |  |
| 😂 MDE Reporting                           |   |               |  |  |  |  |  |
| Confice of Childrens Ombudsman            |   |               |  |  |  |  |  |
| Cffice of Inspector General               |   |               |  |  |  |  |  |
| 🖻 Other 🗸 🔻                               |   |               |  |  |  |  |  |

5. Choose the Book of Business as described below.

#### Corporate Categories > DHS Reporting > Child Welfare > SACWIS

For Workers:

- i. For CFC Book of Business (Internal Users):
  - Foster Care > CW-7003IW CFC Book of Business Worker
- ii. For CFC Book of Business (External Users):
  - Foster Care > CW-7003EW CFC Book of Business Worker
- iii. For CPS Book of Business:
  - 1. Protective Services > CW-1001I CPS Book of Business

For Supervisors:

- a. For CFC Book of Business (Internal Users):
  - Foster Care > CW7003IS CFC Book of Business Supervisor

- b. For CFC Book of Business (External Users):
  - Foster Care > CW-7003ES CFC Book of Business Supervisor
- c. For CPS Book of Business:
  - Protective Services > CW-1001IS CPS Book of Business Supervisor
- 6. After selecting your document, Click **Open**.

| Select a Custom Home tab  |   |                               |                                 |
|---------------------------|---|-------------------------------|---------------------------------|
|                           |   |                               |                                 |
|                           |   |                               | R <sup>20</sup> H 4 1 of 2+ ▶ H |
| My Documents              |   | Title                         | Туре ^                          |
| Folders                   | Ø | CW-7001I MDHHS Dashboard      | Flash                           |
|                           | ۲ | CW-700 1I MDHHS Dashboard     | Flash                           |
| Corporate Categories      | Ø | CW-7002E PAFC Dashboard       | Flash                           |
| DHS Reporting             | ۲ | CW-7002E PAFC Dashboard       | Flash                           |
| 🔍 😂 Administrative Hearin | Ø | CW-7002I PAFC Dashboard       | Flash                           |
| ···· 😂 Adult Services     | ۲ | CW-7002I PAFC Dashboard       | Flash                           |
| 🕀 🖻 Archives              | ۲ | CW-7003E CFC Book of Business | Flash                           |
| PCAL CCI Departing        | ۲ | CW-7003E CFC Book of Business | Flash                           |
|                           | ۲ | CW-7003I CFC Book of Business | Flash                           |
| BCAL- CPN Reporting       | 0 | CW-7003I CFC Book of Business | Flash                           |
| BO Administration         |   |                               |                                 |
| 😳 😂 Child Day Care        |   |                               |                                 |
| 😑 😂 Child Welfare         | 1 |                               |                                 |
| 😑 😂 SACWIS                |   |                               |                                 |
| ···· 🖹 Adoption           |   |                               |                                 |
| 🖻 Data Quality            |   |                               |                                 |
| 🖻 Financial               |   |                               |                                 |
| Eoster Care               |   |                               |                                 |
| ···· 🖻 Protective Se      |   |                               |                                 |
| 🔤 🗠 UA Testing            |   |                               |                                 |
| 🗄 😂 swss                  |   |                               |                                 |
| 😳 😂 Contract Payment Sy   |   |                               |                                 |
|                           |   |                               |                                 |
|                           |   |                               | Open Cancel                     |

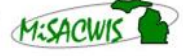

Michigan Statewide Automated Child Welfare Information System

### 7. Click Save & Close.

| eferences – Nani Babu Anusuri |                                                |                    |
|-------------------------------|------------------------------------------------|--------------------|
| Preferences                   | General                                        |                    |
| General                       | Use Default Settings (Administrator defined)   |                    |
| Change Enterprise Password    |                                                |                    |
| Locales and Time Zone         |                                                |                    |
| Analysis edition for OLAP     | Set Bl launch pad start page:                  |                    |
| BI workspaces                 | • Home tap                                     |                    |
| Crystal Reports               | Default Home tab                               |                    |
| Web Intelligence              | Select Home tab: Browse Home Tab               |                    |
|                               | CW-7003I CFC Book of Business                  |                    |
|                               | Documents tab                                  |                    |
|                               | My Documents                                   |                    |
|                               | My Favorites                                   |                    |
|                               | Personal Categories                            |                    |
|                               | My Inbox                                       |                    |
|                               | Folders                                        |                    |
|                               | Public Folders                                 |                    |
|                               | Select Public Folder: Browse Folder            |                    |
|                               | DHS Reporting                                  |                    |
|                               | Categories                                     |                    |
|                               | Corporate Categories                           |                    |
|                               | Select Corporate Category:     Browse Category |                    |
|                               |                                                |                    |
|                               |                                                |                    |
|                               | Choose Columns to Display on Documents Tab:    |                    |
|                               | V Type                                         |                    |
|                               | ☑ Last Run                                     |                    |
|                               | ✓ Instances                                    |                    |
|                               | V Description                                  |                    |
|                               | Created By Save                                | Save & Close Cance |
|                               | Created On                                     |                    |

### 8. Click **OK** on the confirmation page.

| Services Payroll Reg | gister                                                               |          |
|----------------------|----------------------------------------------------------------------|----------|
| shboard              |                                                                      |          |
| lert by County - Su  | immary                                                               |          |
| ication Alerts by C  | Preferences Changed X                                                |          |
| al and Dental Time   | Changes to some preferences will take effect after the page reloads. | See more |
| a cumonto            |                                                                      |          |
| S Dashboard Data     |                                                                      | ed       |
| board                |                                                                      |          |
| shboard              |                                                                      |          |
| oard                 |                                                                      |          |

Revised October 7, 2016

Michigan Statewide Automated Child Welfare Information System

9. Click the **Home** tab to open the document you selected.

|   | SAP            |                |          |              |            |                | Welcome:                                | App      |
|---|----------------|----------------|----------|--------------|------------|----------------|-----------------------------------------|----------|
| ľ | Home Documents |                |          |              |            |                |                                         |          |
|   |                |                |          |              |            |                |                                         |          |
|   |                |                |          | M            | lichigan D | s<br>epartmo   | tate Of Michigan<br>ent Of Health and H | luman So |
|   | Report Date:   |                |          |              |            | CW-700         | 3I CFC Book of Busir                    | iess     |
|   | Child Profile  | Medical Visits | s D      | ental Visits | FC S       | ervice Plan    | s Worker-Child                          | Worker   |
|   |                |                |          |              |            | ,              |                                         |          |
|   | Child Name     | Case ID        | Child ID | Gender       | Birth Date | Current<br>Age | Current Service Ty                      | pe       |

10. Click the **Documents** tab to view any other documents.

| Welcome: Nani Babu /                                  |  |               |          |  |  |  |  |
|-------------------------------------------------------|--|---------------|----------|--|--|--|--|
| View   New   Organize   Send   More Actions   Details |  |               |          |  |  |  |  |
| My Documents                                          |  | Title 🔺       | Type L   |  |  |  |  |
| Folders                                               |  | DHS Reporting | Category |  |  |  |  |
| Categories                                            |  | bho reporting | category |  |  |  |  |
| Ê· Orporate Categories<br>한 OHS Reporting             |  |               |          |  |  |  |  |

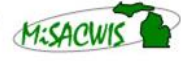

Michigan Statewide Automated Child Welfare Information System